# Saving AIM Away Messages

# Introduction

This is a short tutorial to walk you through the steps of saving your AIM away messages. You would think that saving your away messages would be a feature in the AIM menus after all you can save everything else to a file (font color and style, profile, groups and contacts and may other personalized settings.)

# The Backup

- 1) Exit AIM
- 2) From the start menu go to run and type "regedit" Run ? X Type the name of a program, folder, document, or Internet resource, and Windows will open it for you.

|       | Internet resource, and Windows will open it for you. |        |        |  |  |  |  |  |
|-------|------------------------------------------------------|--------|--------|--|--|--|--|--|
| Open: | regedit                                              |        | -      |  |  |  |  |  |
|       |                                                      |        |        |  |  |  |  |  |
|       | ОК                                                   | Cancel | Browse |  |  |  |  |  |

3) Browse to the following key: HKEY\_CURRENT\_USER\Software\America Online\AOL Instant Messenger (TM)\CurrentVersion\Users\YOUR SCREEN NAME\IAmGoneList

| Varw Favoritasi Help                                                                                                    |     | _            |           |                       |  |
|----------------------------------------------------------------------------------------------------|-----|--------------|-----------|-----------------------|--|
| B Concettance                                                                                                    |     | among .      | Trans     | 1 Posts               |  |
| CT toolat                                                                                                    |     | all mode and | The state | A set of set of a set |  |
| to be ber ber bet                                                                                                    |     | Stream)      | 9274_34   | (value not set)       |  |
| T Durish                                                                                                    |     | CONTRACTORS. | #255_SE   | IS THE 2003           |  |
| Charles and the second second  |     | Entre247     | REG_SE    | As the b 247.         |  |
| License                                                                                                    |     |              |           |                       |  |
| a hours                                                                                                    |     |              |           |                       |  |
| and the second second s |     |              |           |                       |  |
| - Harry                                                                                                    |     |              |           |                       |  |
| Server Server                                                                                                    |     |              |           |                       |  |
| - SOAT                                                                                                    |     |              |           |                       |  |
| - Internet                                                                                                    |     |              |           |                       |  |
|                                                                                                    | 1.4 |              |           |                       |  |
| * FITHELIOUS                                                                                                    |     |              |           |                       |  |
| III A PSTYCEPT                                                                                                    |     |              |           |                       |  |
| - WEINFOR                                                                                                    |     |              |           |                       |  |
| Andrei Jefremov                                                                                                    |     |              |           |                       |  |
| III CLOB                                                                                                    |     |              |           |                       |  |
| Classes                                                                                                    |     |              |           |                       |  |
| B CREATIVE TECH                                                                                                    |     |              |           |                       |  |
| # 🛄 Cygrus Solutions                                                                                                    |     |              |           |                       |  |
| # Divotweents                                                                                                    |     |              |           |                       |  |
| # EPSON                                                                                                    |     |              |           |                       |  |
| # I Higraeve Inc                                                                                                    |     |              |           |                       |  |
| # 2 InterVideo                                                                                                    |     |              |           |                       |  |
| 🕸 🛄 JavaGoft                                                                                                    |     |              |           |                       |  |
| # Derns                                                                                                    |     |              |           |                       |  |
| K++                                                                                                    |     |              |           |                       |  |
| 🕸 🔜 Kacaa                                                                                                    |     |              |           |                       |  |
| H K DW                                                                                                    |     |              |           |                       |  |
| # 🛄 kthr                                                                                                    |     |              |           |                       |  |
| # ALExternione                                                                                                    |     |              |           |                       |  |
| - 🔛 K-643                                                                                                    |     |              |           |                       |  |
| # 🛄 Lake                                                                                                    |     |              |           |                       |  |
| # Loghtch                                                                                                    |     |              |           |                       |  |
| # AtcAfee                                                                                                    |     |              |           |                       |  |
| + 🛄 Microsoft                                                                                                    |     |              |           |                       |  |
| # Tertscape                                                                                                    |     |              |           |                       |  |
| E Interwork Associates, Inc.                                                                                                    |     |              |           |                       |  |
| Invibia Corporation                                                                                                    |     |              |           |                       |  |
| i in the second second  |     |              |           |                       |  |
| + _ COBC                                                                                                    |     |              |           |                       |  |
| * 🛄 ORL                                                                                                    |     |              |           |                       |  |
| 🔅 🦲 Policies                                                                                                    |     |              |           |                       |  |
| 🕸 🔜 Software FX, Inc                                                                                                    |     |              |           |                       |  |
| 🕆 🔜 Software FX, br.                                                                                                    |     |              |           |                       |  |
| III Conv Corporation                                                                                                    |     |              |           |                       |  |
| 🕸 🎑 Winamp                                                                                                    |     |              |           |                       |  |
| Winimage                                                                                                    |     |              |           |                       |  |
| UNICODE Program Groups                                                                                                    |     | 337          |           |                       |  |
| Unintia Environment                                                                                                    | -1  | 4            |           |                       |  |

- 4) Left click on "IAmGoneList"
- 5) From the file pull-down menu choose the "Export" menu
  - item

| Edit View Faighter Help                                                                                                    |      |                | _       | -19                                                                                                    |
|----------------------------------------------------------------------------------------------------|------|----------------|---------|----------------------------------------------------------------------------------------------------|
|                                                                                                    | * 10 | ine .          | Tipe    | Data                                                                                                    |
| port -                                                                                                    | -    | (Default)      | PEG_52  | (value not set)                                                                                                    |
|                                                                                                    | -    | GoneHeg0       | #EG_52  | <html><body bgcolor="*#fffff*"><br/></body></html>                                                                                                    |
| a pro-                                                                                                    |      | GoneHing1      | REG_SZ  | -HTML>-(BODY BGCOLOR ×*#TTTT">-(BR >-                                                                                                    |
| CR10-C                                                                                                    | -    | Gonetheitt0    | REG 52  | <html><body bgcolor="*#TTTTP"><fon< td=""></fon<></body></html>                                                                                                    |
| ment Network Receive                                                                                                    |      | GoneMug11      | 886,92  | <html><body bgcolor="" ×"#tttt"=""><fon< td=""></fon<></body></html>                                                                                                    |
| Constitution in Justicia .                                                                                                    | -    | Gonethig12     | HEG SZ  | <html><body bgcolofi="#FFFFF"><fon< td=""></fon<></body></html>                                                                                                    |
|                                                                                                    |      | Gonethout3     | REG_52  | <html><body bgcolor="#TTTT"><fon< td=""></fon<></body></html>                                                                                                    |
| rtCtrine                                                                                                    |      | Gonethu14      | MEG SZ  | <html>=BODY BGCOLOR=*#ITTTP&gt;=FON</html>                                                                                                    |
|                                                                                                    | 1.00 | Gonethouts     | REG 52  | <pre><i+th4.><boty bgcouor="" x*#fffff*=""><fon< pre=""></fon<></boty></i+th4.></pre>                                                                                                    |
|                                                                                                    |      | Gonethio16     | REG 52  | <phtml>= BODY BGCOLOF =*#ITTTP&gt; <fon< td=""></fon<></phtml>                                                                                                    |
| E Cherry                                                                                                    |      | Gonethour?     | REG 52  | stille>character of a manis/stille>-sHTML>                                                                                                    |
| H C ANTROLOU                                                                                                    | -    | Gorettente     | REG 52  | Coffault Away Message<.html                                                                                                    |
|                                                                                                    |      | Gonethig19     | REG. 52 | <td< td=""></td<>                                                                                                    |
| - which the                                                                                                    | 12   | Southers?      | REG 42  | SHITM > SHOW BOTTLOG + APPRIL'S SHOW                                                                                                    |
| Discher Institute soft                                                                                                    | 12   | Constanto      | REC -57 | white offening Artis a starting is shown because                                                                                                    |
| Court                                                                                                    |      | Constants      | 880.67  | ettisses rei ettiss                                                                                                    |
| Confectioner                                                                                                    | 2    | Constances     | 860.57  | other stars to fail our defendation and other                                                                                                    |
| California California                                                                                                    | 12   | Constants      | 800.07  | ettin uman of unione Attended the activity                                                                                                    |
| Definity                                                                                                    |      | Constitution   | 850.47  | atting a second at a second state of a first second state                                                                                                    |
| Concession of the local division of the local division of the loca |      | Torree or the  | PEC 57  | A DESCRIPTION OF A DESCRIPTION OF A DESC |
| Interference Internet                                                                                                    |      | Constanting of | PEG_35  | solern aing came stolers an not anal                                                                                                    |
| D4                                                                                                    |      | Contenants     | 104,36  | <ul> <li>Secure our menos teros systema</li> </ul>                                                                                                    |
| Loon                                                                                                    |      | loaments.      | PEIS_S6 | <002250078 07 10401 10401-4002-4                                                                                                    |
| Mad.                                                                                                    |      | Contenant      | 104,34  | ADDEPTUTIN/DEPARTINE PROOF BUCCH                                                                                                    |
| Mag                                                                                                    |      | loo magaza     | #E5_50  | <000>001 000 041ML><80078000                                                                                                    |
| recent IM ScreenHarres                                                                                                    |      | (considerable) | PEG_52  | CHUNCH BOOK BOOLONIN, MILLINGO                                                                                                    |
| a recent ScreenNation                                                                                                    |      | Connege        | PEG_56  | <pre><pre><pre><pre><pre><pre><pre><pre></pre></pre></pre></pre></pre></pre></pre></pre>                                                                                                    |
| Tak                                                                                                    |      | Contestio      | MEG_SZ  | ANDAT HABORA BOCOLORIA, AUDILANDO                                                                                                    |
| 🗰 🤤 Tidar                                                                                                    |      | Traveveratio   | WEG_SZ  | -HUMT>-4BODA BOCOTONIE, NUML-3-4-04                                                                                                    |
| - California State - California State - California  |      | countered.     | #BIG_52 | <pre><pre>intervalue</pre></pre>                                                                                                    |
| - 🔁 Witterit                                                                                                    | 14   | Carefulge      | REG_SZ  | <html>&lt;800V BGC0LOR = *#ITTT*&gt;<fo< td=""></fo<></html>                                                                                                    |
| - 🔤 xfar                                                                                                    |      | Coneteida      | REG_S2  | <pre>+HTML&gt;<body bgcolor.="#ITTTT">&lt;#IC#</body></pre>                                                                                                    |
| WindowPoo                                                                                                    |      |                |         |                                                                                                    |
| - 🛄 Andrei Juffrench                                                                                                    |      |                |         |                                                                                                    |
| # CDOB                                                                                                    |      |                |         |                                                                                                    |
| Classed                                                                                                    |      |                |         |                                                                                                    |
| #- OFEATIVE TEDH                                                                                                    |      |                |         |                                                                                                    |
| # Orgnut Solutione                                                                                                    |      |                |         |                                                                                                    |
| Evolutions                                                                                                    |      |                |         |                                                                                                    |
| + Drok                                                                                                    |      |                |         |                                                                                                    |
| + Perty more by                                                                                                    |      |                |         |                                                                                                    |
| a Call Investor                                                                                                    |      |                |         |                                                                                                    |
| a CR Transit                                                                                                    |      |                |         |                                                                                                    |
|                                                                                                    |      |                |         |                                                                                                    |
| a Talana                                                                                                    |      |                |         |                                                                                                    |
|                                                                                                    |      |                |         |                                                                                                    |
| and the second second sec                                                                                                    |      |                |         |                                                                                                    |

6) The "Export Registry File" dialog that appears, type the filename that you want to save the file as, make sure that in the "export range" section of the dialog, the "selected branch" option is

| <sup>chosen</sup><br>Export Reg                                  | istry File                                                                       |                                            |              |             |             | ? ×            |
|------------------------------------------------------------------|----------------------------------------------------------------------------------|--------------------------------------------|--------------|-------------|-------------|----------------|
| Save in:                                                         | 🞯 Desktop                                                                        |                                            | •            | 3           | • 🖽 🧐       |                |
| My Recent<br>Documents<br>Desktop<br>My Documents<br>My Computer | My Document<br>My Computer<br>My Network P<br>aim<br>art_of_decept<br>New Folder | 's<br>Places<br>tion                       |              |             |             |                |
| My Network<br>Places                                             | File name:<br>Save as tupe:                                                      | awaymessages<br>Registration Files (* reg) |              |             | •  <br>•    | Save<br>Cancel |
| Export range                                                     |                                                                                  |                                            |              |             |             |                |
| C All                                                            |                                                                                  |                                            |              |             |             |                |
| Selected bra                                                     | IRRENT LISERVSon                                                                 | tware\America Online\AC                    | ) _Instant M | lessenger ( | TMI\Current | Version\Llse   |
|                                                                  |                                                                                  | ware whenca online wu                      | n instant M  | iessenger ( | rmjycurent  | version/0.56   |

7) Click on Save to finish the export

### The Restore

- 1) Install AIM on the computer
- 2) Double click on the registry exported file

#### Other info

If you use more than one screen name you can edit the exported file to import the away messages to another screen name using the following directions

- 1) right click on the exported file and select "open with" choose notepad
- 2) in notepad look for the string "[HKEY\_CURRENT\_USER\Software\America Online\AOL Instant Messenger (TM)\CurrentVersion\Users\SCREENNAMEHERE\IAmGoneList]" 3) change the section of "screennamehere" to whatever screen name you wish to import these away
- messages to.

--Security Nazi

"He who is not secure today will be less so tomorrow"